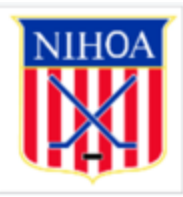

1) To register, please go to one of the following URL's:

National - https://app.arbitersports.com/registration/official/register/3010?org=5333&role=3

Collegiate - https://app.arbitersports.com/registration/official/register/3011?org=5333&role=3

NASO - https://app.arbitersports.com/registration/official/register/3227?org=5333&role=3

Or you can go to our main website:

https://app.arbitersports.com/registration/official?org=5333&role=3&GroupID=107166

2) From the main website, select one of the following to begin the registration process:

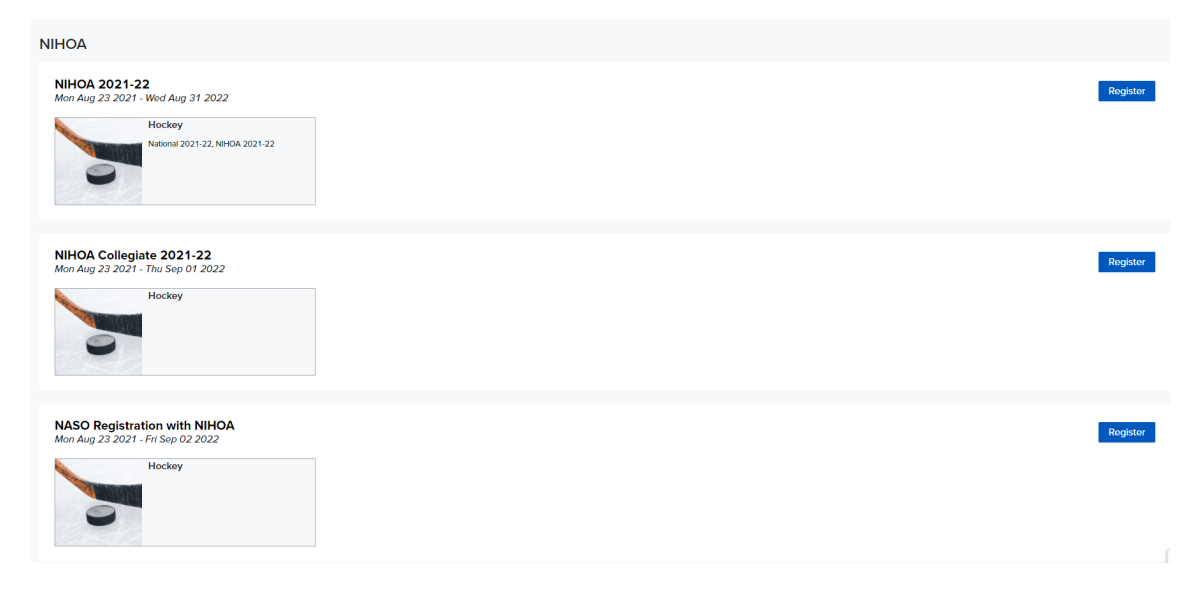

3) Read the Welcome page carefully to ensure you are on the right site and then click NEXT.

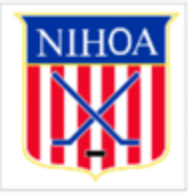

| ArbiterSports<br>Eligibility |             |                                                                                                    |                                                                                                    |                                                                                                    | Jeffrey Radin (Official) 👻 📑 |
|------------------------------|-------------|----------------------------------------------------------------------------------------------------|----------------------------------------------------------------------------------------------------|----------------------------------------------------------------------------------------------------|------------------------------|
| Eligibility Registration     |             |                                                                                                    |                                                                                                    |                                                                                                    |                              |
| NIHOA 2021-22                |             |                                                                                                    |                                                                                                    |                                                                                                    | Cancel Back Next             |
| •<br>Welcome                 | e<br>Sports | Personal Info.                                                                                                    | Questions                                                                                                    | e<br>Payment                                                                                                    | e<br>Review                  |
|                              | NIHOA       | Welcome to the NIHOA (<br>The registration process starts here wir<br>credit card, debit card or echeck. Once<br>you will receive a confirmation email at<br>Your NIHOA registration is NOT compl<br>additional follow-up information from yo<br>your registration for the 2021-21 seaso<br>National NIHOA dues are non-refundat<br>no refunds will be issued.<br>Questions? Feel free to reach out: reg | Duline Registration Process<br>h the collection of \$50 towards your portion o<br>payment has been received and you have s<br>dn ontification will also be sent to your chapter<br>ale until your need all your local chapter requir<br>un local NIHOA Chapter shortly defining local<br>n.<br>ble - In the event, an official doesn't meet all loc<br>gistrar@nihoa.com | f NIHOA National dues - payment by<br>elected your local NIHOA Chapter,<br>for local processing.<br>ements - you will receive<br>dues and requirements to complete<br>scal NIHOA Chapter requirements, |                              |

4) Then click on Hockey and select National 2021-2022. Click NEXT.

| Arbiter Sports         |                              |                |           |         | Jeffrey Radin (Official) 🔻 🌌<br>NIHOA (107166) |
|------------------------|------------------------------|----------------|-----------|---------|------------------------------------------------|
| ELIGIBILITY            |                              |                |           |         |                                                |
| Eligibility Registrati | on                           |                |           |         |                                                |
| NIHOA 2021-22          |                              |                |           |         | Cancel Back Next                               |
|                        |                              |                |           |         |                                                |
| Welcome                | Sports                       | Personal Info. | Questions | Payment | Review                                         |
|                        | Please select your sport(s). |                |           |         |                                                |

5) Verify your personal information and make any changes if needed. Once complete, click NEXT.

|               |                                     |                | HO/ | A                                |              |            |             |
|---------------|-------------------------------------|----------------|-----|----------------------------------|--------------|------------|-------------|
| NIHOA 2021-22 |                                     |                |     |                                  |              | Cancel     | Back Next   |
| Welcome       | Sports                              | Personal Info. |     | a<br>Questions                   | n<br>Pøyment |            | n<br>Review |
|               | NAME                                | Radin          |     | PHONE -<br>Cellular<br>Add Phone |              |            | ext         |
|               | Jadinéméhoa.com<br>GENDER<br>& Male |                |     | COUNTRY                          |              |            |             |
|               | SOCIAL SECURITY NUMBER ~            |                |     |                                  |              |            |             |
|               | DATE OF BIRTH                       |                | 0   | Apt 1                            | STATE 🗸      | ZIP CODE 🗸 |             |
|               |                                     |                |     |                                  |              |            |             |

6) Answer the below questions. If you are a returning official, only the independent contactor question is required. If you are a new official, please answer all the questions.

| NIH | IOA 2021-22                               |                                             |                              |           |         | Cancel Back Next |
|-----|-------------------------------------------|---------------------------------------------|------------------------------|-----------|---------|------------------|
|     |                                           |                                             |                              | •         |         |                  |
| 1   | Welcome                                   | Sports                                      | Personal Info.               | Questions | Payment | Review           |
|     | Conflicts of interest<br>+ Add            |                                             |                              |           |         |                  |
|     | I understand and accept<br>Yes            | that I act as an independent contractor w   | nen agreeing to officiate. * |           |         |                  |
|     | College Officiating Experi                | ience<br>ars 6-10 Years 11-20 Years 2       | 1+ Years                     |           |         |                  |
|     | High School Officiating E                 | xperience (New Officials)?                  |                              |           |         |                  |
|     | 🔾 0-2 Years 🔷 3-5 Yea                     | ars 🔷 6-10 Years 🔷 11-20 Years 🔷 2          | 1+ Years                     |           |         |                  |
|     | Youth Officiating Experie                 | nce (New Officials)?                        |                              |           |         |                  |
|     | 🔿 0-2 Years 🔿 3-5 Yea                     | ars 🕜 6-10 Years 🔿 11-20 Years 🔷 2          | 1+ Years                     |           |         |                  |
|     | Playing Experience (New 0-2 Years 3-5 Yea | Officials)?<br>ars 6-10 Years 11-20 Years 2 | 1+ Years                     |           |         | Printy-Terra     |

7) Verify your information. If all the info is correct, click on the Check Out button.

| NIHOA      | 7 |
|------------|---|
|            |   |
| <b>WHN</b> |   |

| come Sp                                                                                                    | orts                                        | Personal Info. | Questions | Payment               | Review            |
|----------------------------------------------------------------------------------------------------|---------------------------------------------|----------------|-----------|-----------------------|-------------------|
| Summary                                                                                                    |                                             |                |           | Cart                  |                   |
| Sports                                                                                                    |                                             |                | Edit      | NIHOA 2021-22 Dues    | \$50.00           |
| Hockey                                                                                                    | National 2021-22                            |                |           |                       |                   |
| Personal Info                                                                                                    |                                             |                | Edit      | Subtotal<br>Sales Tax | \$50.00<br>\$0.00 |
| Name<br>Email<br>Social Society #                                                                                                    | Jeffrey Radin<br>jradin@nihoa.com           |                |           | TOTAL                 | \$50.00           |
| Date of Birth                                                                                                    | 11/21/1967                                  |                |           | Check Out             |                   |
| Phone #                                                                                                    | (978) 987-1181                              |                |           |                       |                   |
| Gender<br>Address                                                                                                    | male<br>7 Pulpit Rd<br>Bedford, NH US 03110 |                |           |                       |                   |
| Questions                                                                                                    |                                             |                | Edit      |                       |                   |
| l understand and accept that I act as an<br>independent contractor when agreeing to<br>officiate.<br>High School Officiating Experience (New | Yes                                         |                |           |                       |                   |
| Officials)?<br>Youth Officiating Experience (New Officials)?<br>Playing Experience (New Officials)?                                          |                                             |                |           |                       |                   |
| Officiating References- up to 5 (New Official                                                                                                | \$1?                                        |                |           |                       |                   |
| College Officiating Experience                                                                                                    | 0-2 Years                                   |                |           |                       |                   |

- 8) Fill out you preferred payment method and complete the process.
- 9) You should see the following screen in your browser along with receiving a confirmation email from NIHOA and Arbiter.

| ELIGIBILITY                                                      |                                                                                       |                                                                                                   |                                      |                    |         |
|------------------------------------------------------------------|---------------------------------------------------------------------------------------|---------------------------------------------------------------------------------------------------|--------------------------------------|--------------------|---------|
| Eligibility Registration                                         |                                                                                       |                                                                                                   |                                      |                    |         |
| NIHOA 2021-22                                                    |                                                                                       |                                                                                                   |                                      |                    | Finish  |
|                                                                  |                                                                                       |                                                                                                   |                                      |                    |         |
| Welcome                                                          | Sports                                                                                | Personal Info.                                                                                    | Questions                            | Payment            | Review  |
|                                                                  |                                                                                       |                                                                                                   |                                      |                    |         |
| National NIHOA Registration Co                                   | mplete! Your payment confirmation will be                                             | sent in a separate email.                                                                         |                                      |                    |         |
| Your NIHOA registration is NOT<br>NIHOA Chapter shortly defining | complete until you meet all your local chi<br>local dues and requirements to complete | apter requirements - you will receive additional for<br>your registration for the 2021-22 season. | ollow-up information from your local | Order Summary      |         |
| National NIHOA dues are non-r                                    | efundable - In the event, an official doesn                                           | t meet all local NIHOA Chapter requirements, no                                                   | o refunds will be issued.            | NIHOA 2021-22 Dues | \$50.00 |
| Questions? Feel free to reach o                                  | ut: registrar@nihoa.com.                                                              |                                                                                                   |                                      |                    |         |
| Thank you again for your contin                                  | ued support of officiating.                                                           |                                                                                                   |                                      | Subtotal           | \$50.00 |
| Sincerely,                                                       |                                                                                       |                                                                                                   |                                      | Sales Tax          | \$0.00  |
| NIHOA                                                            |                                                                                       |                                                                                                   |                                      | TOTAL              | \$50.00 |
|                                                                  |                                                                                       |                                                                                                   |                                      |                    |         |
|                                                                  |                                                                                       |                                                                                                   |                                      |                    |         |
|                                                                  |                                                                                       |                                                                                                   |                                      |                    |         |

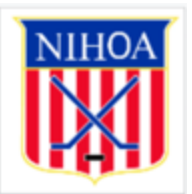

| Registration Confirmation Interx                                                                                                    |                                       |        | 8    | Ø  |
|----------------------------------------------------------------------------------------------------|---------------------------------------|--------|------|----|
| ArbiterSports <messaging@arbitersports.com><br/>to me 	✓</messaging@arbitersports.com>                                                                                                    | 5:42 PM (33 minutes ago)              | ☆      | ←    | :  |
| National NIHOA Registration Completel Your payment confirmation will be sent in a separate email.                                                                                                    |                                       |        |      |    |
| Your NIHOA registration is NOT complete until you meet all your local chapter requirements - you will receive add local NIHOA Chapter shortly defining local dues and requirements to complete your registration for the 2021-22 set. | itional follow-up informati<br>eason. | on fro | m yo | ur |
| National NIHOA dues are non-refundable - In the event, an official doesn't meet all local NIHOA Chapter requirem                                                                                                    | ents, no refunds will be i            | ssued  |      |    |
| Questions? Feel free to reach out: registrar@nihoa.com.                                                                                                    |                                       |        |      |    |
| Thank you again for your continued support of officiating.                                                                                                    |                                       |        |      |    |
| Sincerely,                                                                                                    |                                       |        |      |    |
| NIHOA                                                                                                    |                                       |        |      |    |
|                                                                                                    |                                       |        |      |    |
| Registration Payment Confirmation Index ×                                                                                                    |                                       | 0      | Ø    |    |
| ArbiterSports -messaging@arbitersports.com-<br>to me +                                                                                                    | 5:42 PM (33 minutes ago) 🏻 🏠          | ¢      | :    |    |

Thank you!

Your payment has been received. Please print a copy of this receipt for your records.

## ACCOUNT INFORMATION

| Name:          | Jeffrey Radin |
|----------------|---------------|
| Member Number: | 19-1101       |

## PAYMENT DETAILS

| NIHOA 2021-22 Dues   | 50.00                 |
|----------------------|-----------------------|
| Sub-Total            | 50.00                 |
| Тах                  | 0.00                  |
| Total                | 50.00                 |
| Order Number:        | 2445                  |
| Authentication Code: | 106617                |
| Transaction Date:    | 8/24/2021 12:00:00 AM |